## 教学质量管理平台学生期中(期末)评教操作流程

一.手机端操作流程

(一) "中国科大" APP

在华为、小米、oppo、vivo、苹果各大手机应用商店搜索"中国科大",点击下载安装。或扫码下载安装:

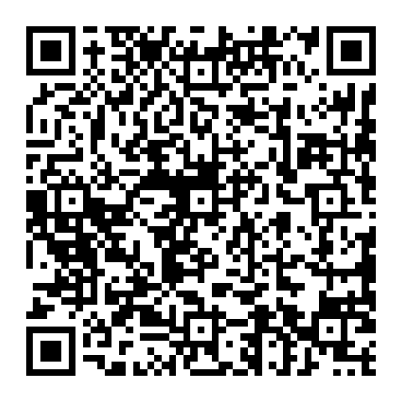

进入 APP 后,点击最下方中间"大厅",在"教育教学"类应用里选择"教评系统"即可。

## (二) 企业微信

1.步骤一:打开微信,扫描下方左侧的二维码,出现右侧"中国科学技术大学信息服务" 企业微信号,如之前已关注过该微信号,直接转到步骤三。

| 扫描二维码,关注"中国科学技术大学信息服务" | 16:42 |                                        | ul 🗢 🔳     |
|------------------------|-------|----------------------------------------|------------|
|                        | <     | 中国科学技术大学信息服务                           |            |
|                        | Ô     | 中国科学技术大学信息服务                           |            |
|                        | 功能介绍  | 4 中国科学技术大学微信门户。<br>科学技术大学网络信息中心管<br>护。 | 由中国<br>管理维 |
|                        | 帐号主任  | 🍐 🥪 中国科学技术大学                           | >          |
|                        | 查看历史  | 史消息                                    | >          |
| 5 7 9 6 9 9 5 9 F      |       | 关注                                     |            |
| ■236585                |       | 1                                      |            |
|                        |       |                                        |            |

2. 步骤二:点击关注,并按照引导提示进行身份验证。(完成一次身份验证以后就不需 要再次验证)

| 中国総設置 "41 元 (10.000 00:13          | 5:17 .itl 🗢 🛋                                                                                                 | 中国部位置 *4 年 25 年10 第0 09:15        |
|------------------------------------|----------------------------------------------------------------------------------------------------|-----------------------------------|
| < 中国科学技术大学信息服务 Q +                 | < 系統通知 <u>と</u><br>下午 5:16                                                                                    | × 关注验证 ····                       |
| 点击验证局份,加入"中国科学技术大学                 | 加入企业,在微信接收消息                                                                                                  | 項制入ナが亏担证分切                        |
|                                    |                                                                                                    | +86                               |
| 点击"系统通知"                           |                                                                                                    | 下一步                               |
|                                    | 点山蓝亚身份,加八 中国科子汉小八<br>学信息服务"                                                                                   | 通过邮箱验证                            |
|                                    |                                                                                                    |                                   |
|                                    |                                                                                                    |                                   |
|                                    |                                                                                                    |                                   |
|                                    |                                                                                                    |                                   |
|                                    |                                                                                                    |                                   |
|                                    |                                                                                                    | 该验证页面转发无效                         |
|                                    | (1) 常见问题 问题反馈                                                                                                 |                                   |
|                                    |                                                                                                    |                                   |
| × 关注验证                             | 请输入验证码                                                                                                    | 5:17                              |
|                                    | 验证码已发送至:                                                                                                    | × 关注验证 …                          |
|                                    |                                                                                                    | 请输入邮相地址验证身份                       |
|                                    |                                                                                                    |                                   |
| 关注成功                               | 调和人物工作的                                                                                                    | 邮箱地址                              |
| <b>关注成功</b><br>你已经成功关注中面科学技术大学信息服务 | 验证                                                                                                    | 部務地址下一歩                           |
| <b>关注成功</b><br>你已经成功关注中国科学技术大学信息服务 | 時間入班2は約<br>給证<br>攻對論证码大約需要54秒                                                                                 | 邮箱地址<br>下一歩<br>満 <b>は手机号进行後</b> 证 |
| <b>关注成功</b><br>你已经成功关注中国科学技术大学信息服务 | 19期入当24200<br><u> 絵</u><br>(次到給证码大約需要54秒                                                                      | 邮箱 10社<br>下一参<br>通过手机号进行独正        |
| <b>关注成功</b><br>你已经成功关注中国科学技术大学信息服务 | 時間人間2は約                                                                                                    | 邮箱地址<br>下一歩<br>通过手机导进行独证          |
| <b>关注成功</b><br>你已经成功关注中面科学技术大学信息服务 | 時間人間2430<br>修証<br>成績<br>成績<br>成績<br>成績<br>成績<br>の<br>の<br>の<br>の<br>の<br>の<br>の<br>の<br>の<br>の<br>の<br>の<br>の | 副箱地址<br>下一歩<br>満は手机号通行論证          |
| <b>关注成功</b><br>你已经成功关注中国科学技术大学信息服务 | 小部人生など                                                                                                    | 邮箱 地址<br>下 → 歩<br>通过手机号进行转道       |
| <b>关注成功</b><br>你已经成功关注中国科学技术大学信息服务 | 小部人生なら<br>なび<br>な好給従和大約需要64秒                                                                                  | 邮箱 地址<br>下一歩<br>通过手机 号波行動注        |
| <b>女注成功</b><br>你已经成功关注中国科学技术大学信息服务 | 2時間人間定め                                                                                                    | ■福地址<br>下一歩<br>減过手机号通行設置          |

备注:此处选择邮箱地址验证,必须输入校内邮箱,验证码将发至邮箱。

3. 步骤三、关注成功后,点开微信"通讯录"里的企业微信号"中国科学技术大学信息服务"

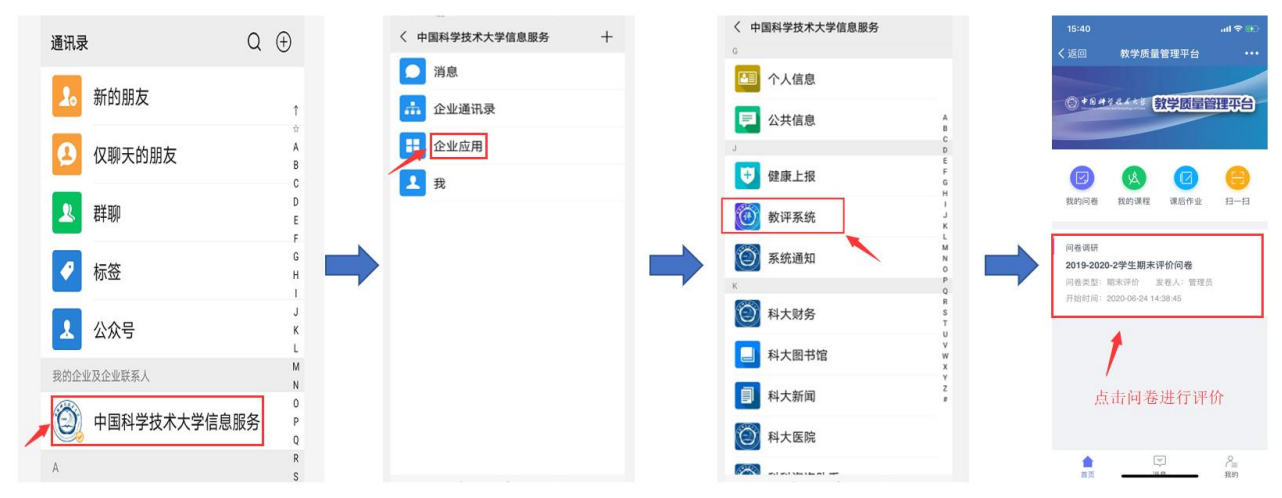

## 二、电脑端操作流程

 1. 点击教务处主页右侧链接
 "教学质量管理"或直接访问登陆地址:

 https://tqm.ustc.edu.cn

显示教学质量管理平台登录页面,如下图,点击"统一身份认证登录",

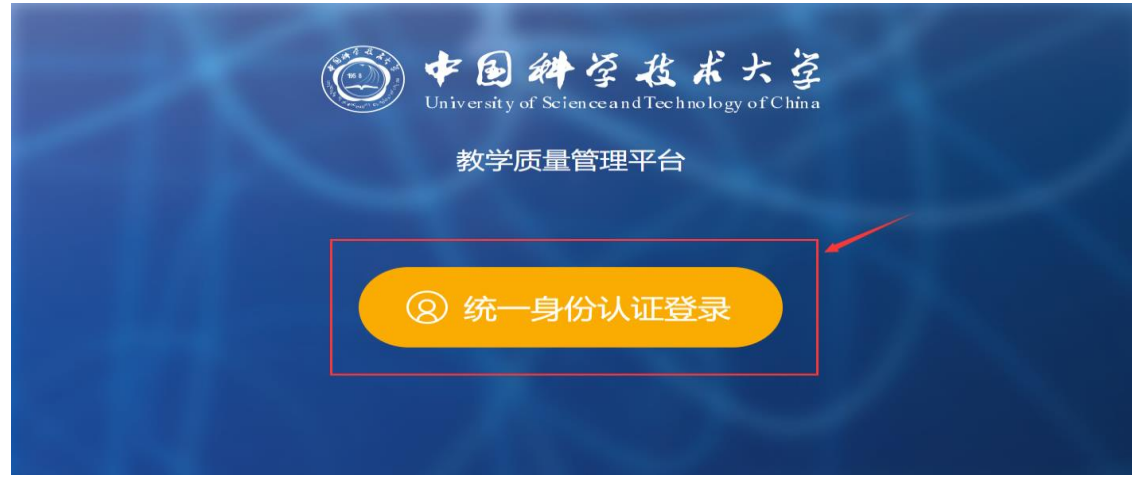

2. 使用统一身份认证账号/密码进行登录即可。

|   |   | <ul> <li>         ・ ・・・・・・・・・・・・・・・・・・・・・・・・・・・</li></ul>                                     |                  |
|---|---|-----------------------------------------------------------------------------------------------|------------------|
|   |   | 初次登录或忘记密码时,请点击"找回密码"<br>中文 1 找回密码 登录<br>电话: 0551-63603900 邮稿: un@ust.edu.cn<br>由路运客#大学 网络考察中心 | 输入用户名和密码后,点击"登陆" |
| Ø | Ø |                                                                                               | Ö                |

 3. 进入教学质量管理平台,点击"我的任务",点击操作下方"评价",按照平台指示

 进
 行
 评
 价
 。

| ن <b>الله الله الله الله الله الله الله الل</b> | 教学质量管理平台            |                             |                       |          |       |          |
|-------------------------------------------------|---------------------|-----------------------------|-----------------------|----------|-------|----------|
| 日常反馈                                            | 未完成 已完成 已过期         |                             |                       |          |       |          |
| 一 我的任务                                          | 全部期末评价              |                             |                       |          |       |          |
|                                                 | 问卷名称                | 问卷类型                        | 开始时间                  | 结束时间     | 发卷人   | 操作       |
|                                                 | 2019-2020-2学生期末评价问卷 | 期末评价                        | 2020-06-24            | -        | 管理员   | 评价       |
|                                                 |                     |                             |                       | 1-1 总计1条 | < 1 > | 10 条/页 ~ |
|                                                 |                     |                             |                       |          |       | , i      |
|                                                 |                     |                             |                       |          |       |          |
|                                                 |                     |                             |                       |          |       |          |
|                                                 |                     |                             |                       |          |       |          |
|                                                 |                     |                             |                       |          |       |          |
| ⑦ 帮助中心                                          |                     | Copyright ⑧ 2006-2020 麦可思,版 | 权所有 京ICP备11047450号 版本 | 号V2.13.0 |       |          |

注意事项:

1. 操作流程中是以 2019-2021-2 学期为例, 实际对应的学期应是评教发布的当前学期。

## 2. 系统评教开放时间到达以后,在手机端或电脑端的"我的任务"才会出现评价问卷并可进行评价,时间未到,问卷不会出现。 3. 评价问卷在提交后无法修改,请同学们务必先确认好信息再提交。

如有问题请通过邮箱: jxzl@ustc.edu.cn 反馈给我们。